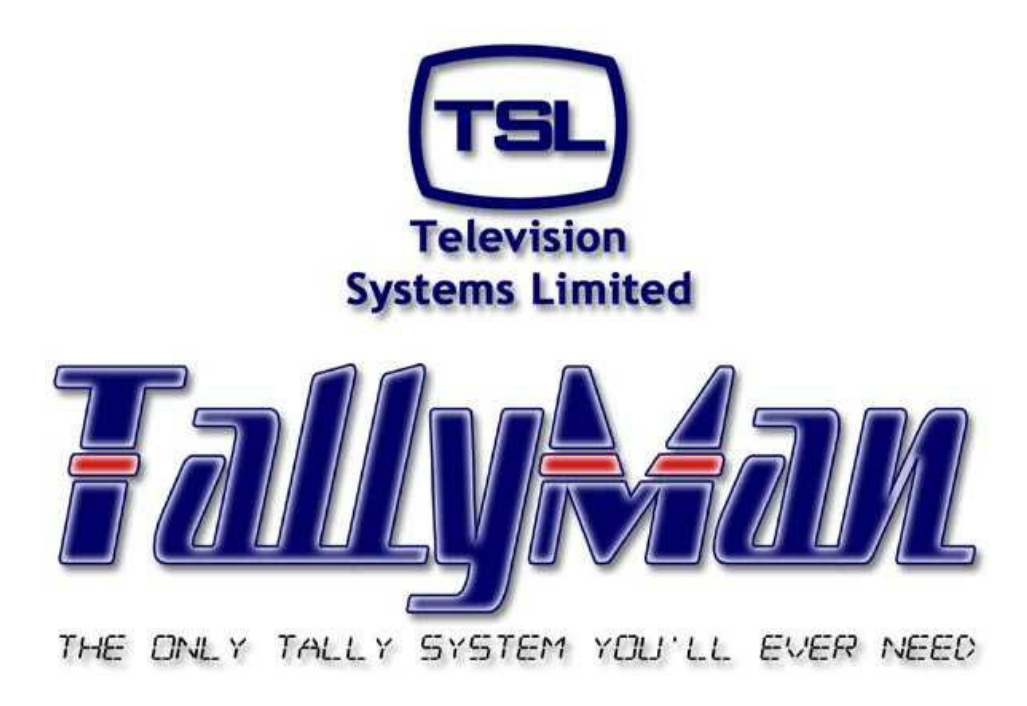

# The TSL Tally and UMD Configuring Program

# Examples

 this section is intended to be read in conjunction with the Introduction

# **Television Systems Limited.**

Vanwall Road, Maidenhead, Berkshire, SL6 4UB

Telephone +44 (0)1628 676200, FAX +44 (0)1628 676299

# Examples

- 1.0 Mapping one Direct Tally to a UMD to light both LEDS
- 2.0 Mapping a System Tally to a UMD to light both LEDS independently.
- 3.0 Mapping a Permanently ON System Tally to the Mixer and outputting tallies to a camera.
- 4.0 A 2 x 1 Emergency C/O Router

# 1.0 Mapping one Direct Tally to a UMD to light both LEDS

A tally from a Parallel I/O has been named **Cam 1 – Red.** 

The Tally Channel to which it has been assigned is 1 with the Name: Program/Red Tallies.

| Edit Tally In 1    | of Parallel Interface  |        |
|--------------------|------------------------|--------|
| Name:              | Cam 1 - Red            |        |
| Tally Channel:     | 1: Program/Red Tallies | ]      |
| Repeat Edit-       |                        | Cancel |
| Auto Ir     Auto C | <b>іс</b><br>ору       | ок     |

This tally has been mapped to this UMD as a Direct Tally in the Direct Tally Assignment dialog box.

| lit UMD 1 of TSL UMD                |                  |                                         |                  |
|-------------------------------------|------------------|-----------------------------------------|------------------|
| Name: CAM 1                         | Brightness:      | Normal                                  | ОК               |
| Display Text:                       |                  | Allow user configuration 🔽              | Cancel           |
| Fixed Fixed 1                       | Display Tally: — |                                         |                  |
| Display Assignment: Fixed Mnemonic  |                  |                                         | Restore Defaults |
| Matrix Recursion Depth: Maximum ©   |                  |                                         |                  |
| Justify: Left _                     |                  |                                         | T. H. D.)        |
| Matrix Assignment:                  |                  |                                         | Rasic (L.B)      |
| Matrix: 🗢 <no assignment=""> 💌</no> |                  |                                         | C Extended       |
| ×                                   |                  |                                         |                  |
| Level:                              |                  |                                         |                  |
| Direct Tally Assignment             |                  |                                         |                  |
| Tune: XII Tallu In                  | Tally Channel    | t                                       |                  |
|                                     | Left Mask:       | • • • • • • • • • • • • • • • • • • • • | Repeat Edit      |
|                                     | Right Mask:      |                                         | Auto Inc         |
| Tally:  Lam I - Hed                 |                  |                                         | Auto Copy        |

It will be seen that the UMD's Left Tally Channel Mask is set to accept tally channel: Program/Red Tallies. The settings for the Right Mask are the same.

| Edit mask for Tally Channel 1: |          | OK<br>Cance |
|--------------------------------|----------|-------------|
| Tally Channel                  |          |             |
| Program/Red Tallies            | 🗐 Iso 8  |             |
| 🗌 Iso 1                        | 🔲 Iso 9  |             |
| 🗌 Iso 2                        | 🔲 Iso 10 |             |
| 🗐 Iso 3                        | 🔲 Iso 11 |             |
| 🔲 Iso 4                        | 🔲 Iso 12 |             |
| 🔲 Iso 5                        | 🔲 Iso 13 |             |
| 🔲 Iso 6                        | 🔲 Iso 14 |             |
| Iso 7                          | 🔲 Iso 15 |             |

Tally 1 will light both the LH and RH tally lamps on the UMD.

# 2.0 Mapping a System Tally to a UMD to light both LEDS independently.

Tally Channels derived from a Parallel I/O are flagged as Tally Channel 2: Iso 1 and Tally Channel 3: Iso 2.

| Edit Tally In 2 of Parallel Interface | Edit Tally In 3 of Parallel Interface |
|---------------------------------------|---------------------------------------|
| Name: Tally 2                         | Name: Tally 3                         |
| Tally Channet: 2: Iso 1               | Tally Channet 3: Iso 2                |
| Repeat Edit Cancel                    | Repeat Edit Cancel                    |
| ☐ Auto <u>C</u> opy OK                | C Auto Copy                           |

#### The System Tally

A System Tally may consist of two of these tallies.

Next, add Tally 2 and Tally 3 to System Tally 1.

The Active Tally Out Channels must also be set to Iso 1 and Iso 2.

| Allow user               | configuration     | Name:                     |          |        |
|--------------------------|-------------------|---------------------------|----------|--------|
| Mapped Tallies In        |                   | Active Tally Channel Mask |          |        |
| Add Tally                | Delete Selection  | Program/Red Tallies       | 🗖 Iso 8  |        |
| Talla                    | Parent Logio      | 🔽 Iso 1                   | 🗐 Iso 9  |        |
| Tally 2                  | Parallel Inter    | Iso 2                     | 🗐 Iso 10 |        |
| 노 <mark>[</mark> Tally 3 | Parallel Inter Or | T Iso 3                   | 🗐 Iso 11 |        |
|                          |                   | □ Iso 4                   | 🗐 Iso 12 |        |
|                          |                   | ∏ Iso 5                   | 🗐 Iso 13 |        |
|                          |                   | ∏ Iso 6                   | ☐ Iso 14 |        |
|                          |                   | 🗖 Iso 7                   | ∏ Iso 15 |        |
| Repeat Edit              | G Bitwise         |                           |          | Cancel |
| Auto Inc                 | C Logica          | al (any channel)          | un       | OK     |

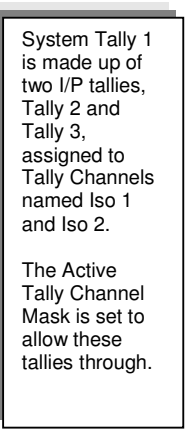

### The UMD dialog box

| Edit UMD 1 of TSL UMD               |                            |                     |
|-------------------------------------|----------------------------|---------------------|
| Name: CAM 1                         | Brightness: Normal         | OK                  |
| Display Text                        | Allow user configuration 🔽 | Cancel              |
| Fixed Fixed 1                       | Display Fally.             |                     |
| Display Assignment Fixed Mnemonic   |                            | Restore Defaults    |
| Matrix Recursion Depth: Maximum     |                            |                     |
| Justify: Left                       |                            | - Tally Bits        |
| Matrix Assignment:                  |                            | <u>B</u> asic (L,R) |
| Matrix: 🗢 <no assignment=""> 💌</no> |                            | C Extended          |
| <b>_</b>                            |                            |                     |
| Level:                              |                            |                     |
| Direct Tally Assignment             |                            |                     |
| Type: ST System Tally               | Tally Channel              |                     |
| Parent: 😰 New System 💌              | Dialet Mask:               | Auto Inc.           |
| Tally: System Tally 1 💌             |                            | Auto Copy           |
| ☐ Exclusive                         |                            |                     |
|                                     |                            |                     |

| System Tally 1<br>is assigned to<br>the UMD but<br>the Mask has<br>been set to<br>accept Iso1 for<br>the Left Tally<br>and Iso2 for the<br>Right Tally. |
|----------------------------------------------------------------------------------------------------|
| Separate left<br>and right<br>tallying is now<br>possible via a<br>System Tally.                                                                        |

# The UMD Tally Channel Masks

| Edit mask for Tally Channel 1: |          | OK<br>Cancel | Edit mask for Tally Channel 2: |          | OK<br>Cancel |
|--------------------------------|----------|--------------|--------------------------------|----------|--------------|
| Tally Channel                  | <b>-</b> |              | Tally Channel                  | <b>F</b> |              |
| I Program/Red Lallies          | I Iso 8  |              | Program/Red Tallies            | 1 1so 8  |              |
| 🔽 Iso 1                        | 🔲 Iso 9  |              | 🔲 Iso 1                        | 🖂 Iso 9  |              |
| 🗐 Iso 2                        | 🔲 Iso 10 |              | 🔽 Iso 2                        | 🕅 Iso 10 |              |
| 🔲 Iso 3                        | 🔲 Iso 11 |              | 🔲 Iso 3                        | 🔲 Iso 11 |              |
| 🔲 Iso 4                        | 🔲 Iso 12 |              | 🔲 Iso 4                        | 🔲 Iso 12 |              |
| 🗖 Iso 5                        | 🔲 Iso 13 |              | 🔲 Iso 5                        | 🔲 Iso 13 |              |
| 🔲 Iso 6                        | 🔲 Iso 14 |              | 🔲 Iso 6                        | 🗐 Iso 14 |              |
| □ Iso 7                        | 🔲 Iso 15 |              | □ Iso 7                        | Iso 15   |              |

The Left and Right Masks set to accept the desired active tally channel, Iso 1 or Iso 2. This will give individual control of the left and right tally LEDs.

# 3.0 Mapping a Permanently ON System Tally to the Mixer and outputting tallies to a camera.

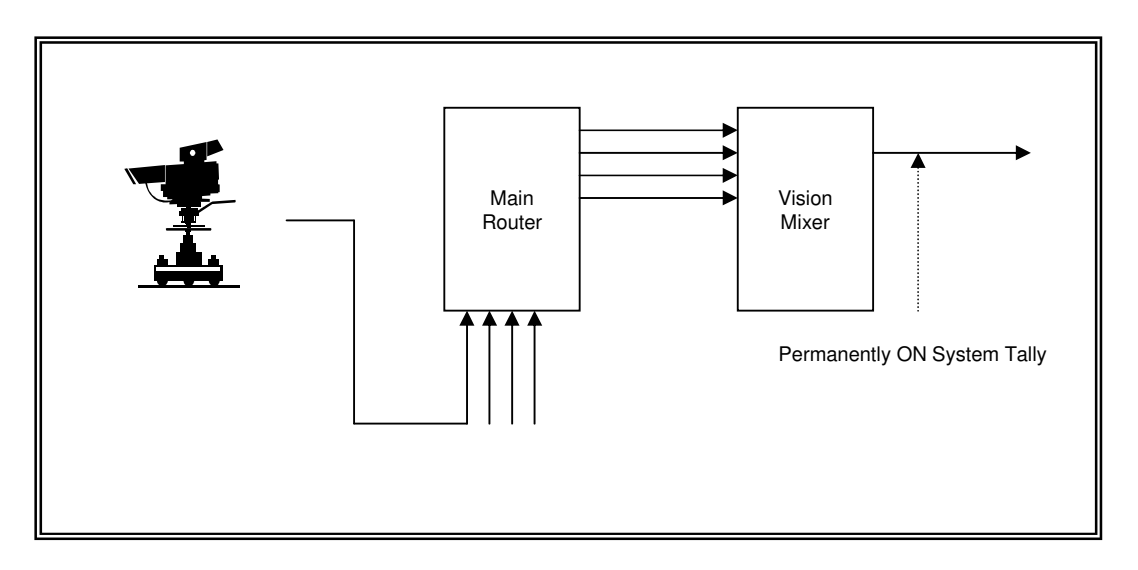

If a permanently ON System Tally is set to a Mixer's PGM O/P it is possible to map this all the way back to the tally O/P pin for connection to a camera's CCU.

The idea is that once mapped, selecting any mixer source will send a tally to the correct camera etc.

An extension of this idea is that if a prime router O/P might need be taken to air as an emergency O/P, provided that a tally has been set to the router's destination, all cameras etc will receive correct tally signals. Please see the next section.

Create the Permanently ON System Tally.

| onned Tallies In  |                  | - Active Tally Channel Mask |          |
|-------------------|------------------|-----------------------------|----------|
| Add Tallu         | Delete Selection | ✓ Program/Red Tallies       | 🗐 Iso 8  |
| T-III             |                  | □ Iso 1                     | 🔲 Iso 9  |
| T System Tall New | System ON        | □ Iso 2                     | 🗔 Iso 10 |
|                   |                  | □ Iso 3                     | 🔲 Iso 11 |
|                   |                  | □ Iso 4                     | 🗐 Iso 12 |
|                   |                  | □ Iso 5                     | 🔲 Iso 13 |
|                   |                  | Iso 6                       | 🔲 Iso 14 |
|                   |                  | 🗖 Iso 7                     | 🗂 Iso 15 |

Select an Active Tally Channel Mask box.

Go to the Mixer PGM Destination dialog box.

|             |                         |                     | HACT.            | — Direct Tallie: | s In            |       |
|-------------|-------------------------|---------------------|------------------|------------------|-----------------|-------|
| Name:       | PGM 0/P                 |                     |                  | Add Tall         | y Delete Select | tion  |
| Mnemonic:   | Dst                     | 1                   |                  | Tally            | Parent          |       |
| Mixer Label | I<br>1<br>e 2+2 charact | C Fro<br>Fix<br>ers | m Mnemonic<br>ed |                  |                 |       |
| Priority    | t 0                     |                     |                  |                  |                 |       |
| Repeat Edi  | it<br>o Inc             | Catagory            | Allow user con   | figuration       | C               | ancel |

Add a Direct Tally in – the System Tally.

|         |                 |   |       | Tally            | Parent     | Logic |
|---------|-----------------|---|-------|------------------|------------|-------|
| Туре:   | ST System Tally | - |       | ST Perm ON Tally | New System |       |
| Parent: | 🕎 New System    | - |       |                  |            |       |
| Tally:  | Perm ON Tally   | - |       |                  |            |       |
|         |                 |   | Add > |                  |            |       |
|         |                 |   |       |                  |            |       |
|         |                 |   |       |                  |            |       |
|         |                 |   |       |                  |            |       |
|         |                 |   |       |                  |            |       |

A permanent tally is now set to the Mixer's PGM bus.

Map (assign) the Mixer I/P(s) to the correct Router Destination(s).

|                                      |                       |                      | Disco Telliso I. Co   |                  |
|--------------------------------------|-----------------------|----------------------|-----------------------|------------------|
| Mnemonic: Sr                         | c 1                   |                      | Direct Tailles to Sol | urce             |
| Mixer Button Display                 | Assian                |                      | <u>A</u> dd Tally     | Delete Selection |
| Input 1<br>Take 2+2 ch<br>Assignment | • F<br>aracters C F   | ixed<br>irom Router: |                       |                  |
| Destination     Separate Mne         | Destination:<br>monic | Output 1             |                       |                  |
|                                      |                       |                      |                       |                  |

Map the Router's Source to a physical O/P pin.

| Edit Source 1 of Main Router                                                                                             |                                                 |          |
|----------------------------------------------------------------------------------------------------|-------------------------------------------------|----------|
| Name: Input 1<br>Mnemonic: CAM 1<br>Mixer Label<br>C From Mnemonic<br>C Fixed                                            | Direct Tallies to Source Add Tally Tally Parent | Bouter   |
| Take 2+2 characters                                                                                                    |                                                 | Source 1 |
| C Source Matrix: C No Assignment C Destination                                                                           |                                                 |          |
| Repeat Edit     Image: Allow user configuration       Image: Auto Inc     Category:       Image: Auto Copy     Category: | Cancel OK.                                      |          |

Map this source to a Parallel I/O output pin. A CTD-1E is used here.

| le <u>E</u> dit <u>T</u> ools ⊻iew ⊆omn | ns <u>H</u> elp |              |                        |   |
|-----------------------------------------|-----------------|--------------|------------------------|---|
| New System                              | Index           | Tally Output | Channel                | ^ |
| ST System Tally                         | 1               | Cam 1 Out    | 1: Program/Red Tallies |   |
| 🖃 🔣 Main Router                         | 2               | Tally Out 34 | 1: Program/Red Tallies |   |
| - 2 Source                              | 3               | Tally Out 35 | 1: Program/Red Tallies |   |
| Destination                             | 4               | Tally Out 36 | 1: Program/Red Tallies |   |
| + IX Lines Router                       | 5               | Tally Out 37 | 1: Program/Red Tallies |   |
| Grass Valley Mixer                      | 6               | Tally Out 38 | 1: Program/Red Tallies |   |
| A Source                                | 7               | Tally Out 39 | 1: Program/Red Tallies |   |
| SL Dectination                          | 8               | Tally Out 40 | 1: Program/Red Tallies |   |
|                                         | 9               | Tally Out 41 | 1: Program/Red Tallies |   |
|                                         | 10              | Tally Out 42 | 1: Program/Red Tallies |   |
| Uispiay                                 | 11              | Tally Out 43 | 1: Program/Red Tallies |   |
| + Zandar                                | 12              | Tally Out 44 | 1: Program/Red Tallies |   |
|                                         | 13              | Tally Out 45 | 1: Program/Red Tallies |   |
| E Z CTD1                                | 14              | Tally Out 46 | 1: Program/Red Tallies |   |
| 글 <mark>분위</mark> Parallel Tallies      | 15              | Tally Out 47 | 1: Program/Red Tallies |   |
|                                         | 16              | Tally Out 48 | 1: Program/Red Tallies |   |
| 🔤 🛃 Tally Out                           | 17              | Tally Out 49 | 1: Program/Red Tallies |   |
|                                         | 18              | Tally Out 50 | 1: Program/Red Tallies |   |
|                                         | 19              | Tally Out 51 | 1: Program/Red Tallies |   |
|                                         | 20              | Tally Out 52 | 1: Program/Red Tallies |   |
|                                         | 21              | Tally Out 53 | 1: Program/Red Tallies |   |
|                                         | 22              | Tally Out 54 | 1: Program/Red Tallies |   |
|                                         | 23              | Tally Out 55 | 1: Program/Red Tallies | ~ |

Adding the selected tally to the output.

| ld Assig                   | ned Tally                                |   |          |       |                       |       |
|----------------------------|------------------------------------------|---|----------|-------|-----------------------|-------|
| Type:<br>Parent:<br>Tally: | 양돈 Source<br>IIII Main Router<br>Input 1 | • | Add>     | Tally | Parent<br>Main Router | Logic |
|                            |                                          |   | Finished |       | Delete Selection      |       |

| Allow user configuration          | Name: Cam 1 Out          |          |
|-----------------------------------|--------------------------|----------|
| apped Tallies In                  | Active Tally Channel Out |          |
| Add Tally Delete Selection        | ✓ Program/Red Tallies    | ∏ Iso 8  |
| Tallu Parent Logic                | 🔲 Iso 1                  | ∏ Iso 9  |
| Participation Participation Cogic | 🔲 Iso 2                  | 🔲 Iso 10 |
| -                                 | 🔲 Iso 3                  | 🗔 Iso 11 |
|                                   | □ Iso 4                  | ∏ Iso 12 |
|                                   | □ Iso 5                  | 🗔 Iso 13 |
|                                   | Iso 6                    | ☐ Iso 14 |
|                                   | 🗖 Iso 7                  | 🗐 Iso 15 |
| epeat Edit                        |                          | Cance    |

Ensure that the Active Tally Out Channel matches the Tally Channel assigned to the original System Tally.

A tally will now appear on the hardware pin which may be wired to the camera's CCU.

# 4.0 A 2 x 1 Emergency C/O Router

A TallyMan module may be set up which allows tally information to be routed from the transmission o/p back to the router sources and then out to cameras etc. in the event of a mixer malfunction as well as the ability to show the correct source mnemonic that is on-air. Please bear in mind that the drawings give a systems overview from the TallyMan viewpoint.

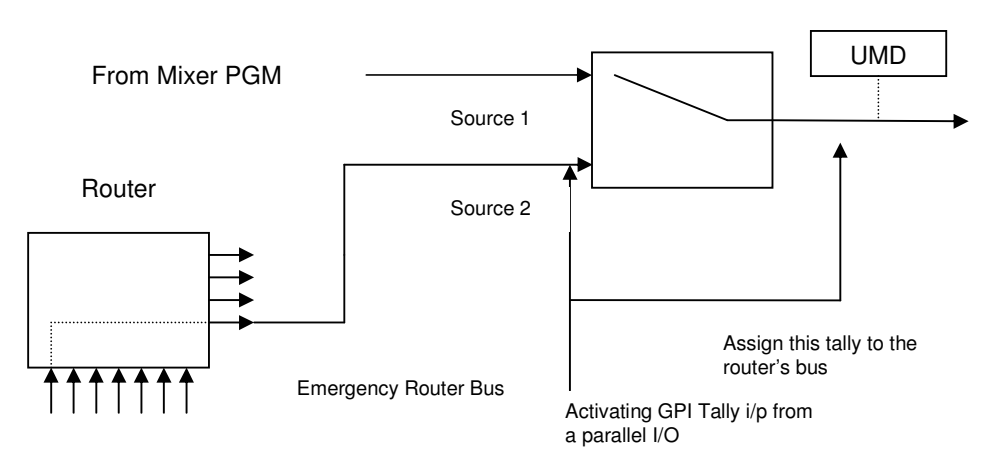

2 x 1 Emergency Router in TallyMan

A tally set to Source 2 will switch the Emergency 2 x 1 Router to Source 2.

The non tallied state is a default to Source 1.

If Router sources are connected to the Tally Outputs of a Parallel I/O in TallyMan, tallies may be taken to cameras etc.

An external C/O switch to select between Mixer and Router O/Ps.

#### **External Switch**

This could be a simple switch or a GPI from a physical  $2 \times 1$  router. One pole needs to carry out the External Tally control .

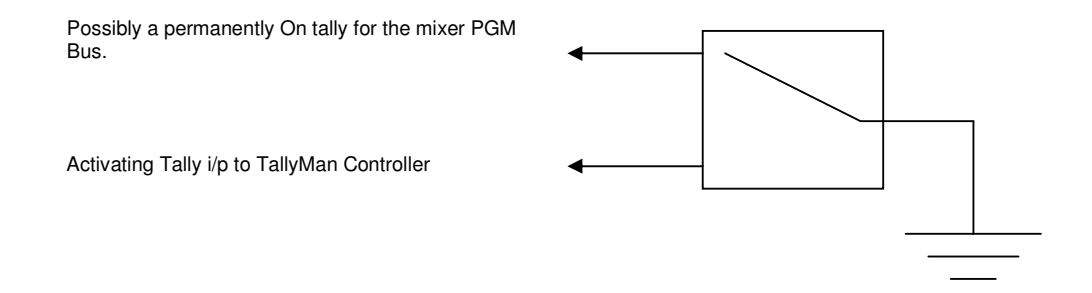